## Créer une règle de notification de threat briefing

Publié: 2023-09-19

Vous pouvez créer une règle de notification qui envoie un courrier électronique à une liste de destinataires chaque fois qu'un nouveau rapport sur les menaces est publié ou restauré automatiquement. Les notes d'information sont automatiquement restaurées si leur contenu a été modifié ou si de nouvelles détections ont été détectées.

## Avant de commencer

- Les utilisateurs doivent se voir accorder un accès via la stratégie globale Contrôle d'accès aux détections 🗹 et disposer de privilèges d' 🗹 écriture complets ou supérieurs.
- Le système ExtraHop doit être connecté à ExtraHop Cloud Services 🗗 pour envoyer des notifications par courrier électronique.
- Les notifications par courrier électronique sont envoyées à partir de no-reply@notify.extrahop.com. Veillez à ajouter cette adresse à votre liste d'expéditeurs autorisés.
- 1. Connectez-vous au système ExtraHop via https://<extrahop-hostname-or-IP-address>.
- 2. Cliquez sur l'icône System Settings (Paramètres système) 🏶, puis sur **Notification Rules (Règles de notification)**.
- 3. Cliquez sur **Créer**.
- 4. Saisissez un nom unique pour la règle de notification dans le champ Nom.
- 5. Dans le champ Description, ajoutez des informations sur la règle de notification.
- 6. Dans la section Type d'événement, sélectionnez Briefing sur les menaces.
- 7. Spécifiez des adresses électroniques individuelles, séparées par une virgule.
- 8. Dans la section Options, cochez la case Activer la règle de notification pour activer la notification.
- 9. Cliquez sur Enregistrer.